### **BAB IV**

### **IMPLEMENTASI DAN EVALUASI**

### 4.1 Kebutuhan Sistem

Untuk dapat menjalankan aplikasi ini dibutuhkan perangkat lunak (*software*) dan perangkat keras (*hardware*). Adapun persyaratan minimal perangkat keras (*hardware*) adalah sebagai berikut:

- a. Processor Intel Pentium IV
- b. Memory minimal 256 MB
- c. Harddisk minimal 20 GB
- d. VGA Card 32 MB
- e. Mouse dan Keyboard

Adapun persyaratan *minimal* perangkat lunak (*software*) adalah sebagai berikut:

- a. Microsoft Windows 7
- b. Microsoft Visual .Net 2010
- c. SQL SERVER 2008
- d. Sybase Power Designer 15 32 bit

### 4.1.1 Instalasi Program

Adapun tahapan-tahapan instalasi dan pengaturan sistem adalah sebagai

SURABAYA

### berikut:

- a. Install sistem operasi Microsoft Windows 7.
- b. Install aplikasi pemrograman Microsoft Visual Basic .Net 2010.
- c. Install aplikasi database SQL SERVER 2008.

### 4.2 Implementasi Sistem

Implementasi sistem adalah penerapan sistem yang akan dilakukan dari analisa dan desain sistem yang telah dibuat sebelumnya. Sehingga diharapkan dengan adanya implementasi ini dapat dipahami jalannya Aplikasi Pencatatan Barang.

# Percetate Brang Mark den Brang Kelor PT, TELCOM AKSES Page Mark Akses Percetate Brang Mark den Brang Kelor PT, TELCOM AKSES Jam Kebalen Timur No. 2 Mex Percetate Brang Mark den Brang Kelor PT, TELCOM AKSES Jam Kebalen Timur No. 2 Mex Percetate Brang Mark den Brang Kelor PT, TELCOM AKSES Program Ro Percetate Brang Mark den Brang Kelor PT, TELCOM AKSES Program Ro Percetate Brang Mark den Brang Kelor PT, TELCOM AKSES Program Ro Percetate Brang Mark den Brang Kelor PT, TELCOM AKSES Program Ro Percetate Brang Mark den Brang Kelor PT, TELCOM AKSES Program Ro Percetate Brang Mark den Brang Kelor PT, TELCOM AKSES Program Ro Percetate Brang Mark den Brang Kelor PT, TELCOM AKSES Percetate Brang Mark den Brang Kelor PT, TELCOM AKSES Percetate Brang Mark den Brang Kelor PT, TELCOM AKSES Percetate Brang Mark den Brang Kelor PT, TELCOM AKSES Percetate Brang Mark den Brang Kelor PT, TELCOM AKSES Percetate Brang Mark den Brang Kelor PT, TELCOM AKSES Percetate Brang Mark den Brang Kelor PT, TELCOM AKSES Percetate Brang Mark den Brang Kelor PT, TELCOM AKSES Percetate Brang Mark den Brang Kelor PT, TELCOM AKSES Percetate Brang Mark den Brang Kelor PT, TELCOM AKSES Percetate Brang Mark den Brang Kelor PT, TELCOM AKSES Percetate Brang Mark den Brang Kelor PT, TELCOM AKSES Percetate Brang Mark den Brang Kelor PT, TELCOM AKSES Percetate Brang Kelor PT, TELCOM AKSES Percetate Brang Kelor PT, TELCOM AKSES Percetate Brang Kelor PT, TELCOM

### 4.2.1 Form Utama

Gambar 4.1 Form Utama

Form pada Gambar 4.1 merupakan form utama dalam menjalankan seluruh aplikasi ini. Terdapat enam menu utama yang dapat digunakan, yaitu Input Barang Masuk (Transaksi), Input Barang Keluar (Transaksi), Menu Purchase Order, Menu Laporan Transaksi, Menu Kartu Stok Barang, Menu Utilitas. Adapun penjelasan menu dan masing-masing sub menu adalah:

 Menu Input Barang Masuk (Transaksi) yang berfungsi: Memasukkan data barang datang.

- b. Menu Input Barang Keluar (Transaksi) yang berfungsi : Memasukkan data pengeluaran barang.
- Menu Kartu Stok Barang yang terdiri dari sub menu : Barang Inventaris, dan Material.
- Menu *Purchase Order* yang terdiri dari sub menu : Pengajuan PO, Daftar PO,
   Input PO, dan Pengaturan ROP.
- e. Menu Utilitas yang terdiri dari sub menu : Utilitas Pegawai, Input Vendor Baru, Input Barang, Kelola User, Logout.

4.2.2 Form Login

| 🖳 Pencatatan Barang Masuk dan Barang Keluar                   |                                                                   |
|---------------------------------------------------------------|-------------------------------------------------------------------|
| Telkom Akses<br>digital life by Telsorn Indonesia 🛠 📫 Passwor | PT. TELKOM AKSES<br>Jalan Kebalen Timur No. 2<br>d : Login Cancel |
|                                                               | A 144                                                             |

Gambar 4.2 Form Login

Form login yang terlihat pada Gambar 4.2 diatas merupakan form yang digunakan untuk masuk dalam aplikasi. Form ini mengatur hak akses dari para pengguna sistem sesuai fungsinya masing-masing.

### 4.2.3 Form Master

### A. Master Pengguna

| Otoritas       .         Simpan       Rubah       Hapus       Cetak File         Usemame       Password       Otoritas         admin       admin       Administrator         wahyu       wahyu       Officer | Usemame :<br>Password : |              | _                  |
|----------------------------------------------------------------------------------------------------|-------------------------|--------------|--------------------|
| Usemame     Password     Otoritas       admin     admin     Administrator       wahyu     wahyu     Officer                                                                                                  | Otoritas : -            | n Rubah Hapu | ▼<br>Is Cetak File |
| admin admin Administrator<br>wahyu wahyu Officer                                                                                                    | Usemame                 | Password     | Otoritas           |
| wahyu wahyu Officer                                                                                                    | admin                   | admin        | Administrator      |
|                                                                                                    | wahyu                   | wahyu        | Officer            |
|                                                                                                    |                         |              |                    |
|                                                                                                    |                         |              |                    |
|                                                                                                    |                         |              |                    |
|                                                                                                    |                         |              |                    |
|                                                                                                    |                         |              |                    |
|                                                                                                    |                         |              |                    |
|                                                                                                    |                         |              |                    |

*Form master* pengguna yang terlihat pada Gambar 4.3 di atas merupakan *form* yang digunakan untuk mengatur data pengguna yang dapat menggunakan aplikasi ini.

# SURABAYA

### B. Input Master Barang

*Form* input *master* barang merupakan *form* yang digunakan untuk menyimpan data barang inventaris dan material baru yang ada di Gudang PT. Telkom Akses Surabaya. Data tersebut digunakan untuk memberikan kode barang inventaris maupun material yang terlihat pada Gambar 4.4.

| input_Master_Barar | om Akses<br>Ilfe ty teleon Indonesa | PT. TELK     | OM AI        | (SES                      |        |        |
|--------------------|-------------------------------------|--------------|--------------|---------------------------|--------|--------|
| D_Barang           | :                                   |              | Jenis Barang | : Material                |        | •      |
| enis Barang        | : - Pilih Jenis -                   | •            | Kode Brg     | Nama Barang               | Satuan | Harga  |
| lama Barang        | :                                   |              | ODC-144F     | ODC Kapasitas 144 Lengkap | Pcs    | 500000 |
| Satuan             | :                                   |              |              |                           |        |        |
| larga              | :                                   |              |              |                           |        |        |
|                    |                                     | Simpan Hapus |              |                           |        |        |
|                    |                                     |              |              |                           |        |        |
|                    |                                     |              |              |                           |        |        |
|                    |                                     |              |              |                           |        |        |
|                    |                                     |              |              |                           |        |        |

Gambar 4.4 Form Input Master Barang

### C. Input Vendor

*Form* input vendor merupakan *form* yang digunakan untuk menyimpan data Vendor yang terikat dengan kontrak kerja yang ada di Gudang PT. Telkom Akses Surabaya. Data tersebut digunakan untuk memberikan identitas vendor yang terlihat pada Gambar 4.4.

| D Vendor | :                   |               |            |
|----------|---------------------|---------------|------------|
| Nama     |                     |               |            |
| Alamat   |                     |               |            |
| Пр       |                     |               |            |
|          | Simpan Rubah        | Hapus         | Cetak File |
| b        | Nama Vendor         | Alamat Vendor | Пр         |
| KU       | Dharma Kumala Utama | Trawas        | 0343678099 |
| SG       | Buana               | Sidoarjo      | 0318908900 |
| oksel    | Voksel Electric     | Jakarta       | 456789067  |
|          |                     |               |            |
|          |                     |               |            |
|          |                     |               |            |
|          |                     |               |            |
|          |                     |               |            |

Gambar 4.4 Form Input Vendor

| 📴 Pencatatan Barang Masuk dan Barang                                                                                                    | g Keluar PT. TE | LKOM AKSES                                                                                                    | ×         |
|----------------------------------------------------------------------------------------------------|-----------------|----------------------------------------------------------------------------------------------------|-----------|
| Telkom Akses<br>digital life by telemindenen                                                                                                    |                 | PT. TELKOM AKSES<br>Jalan Kebalen Timur No. 2                                                                                  |           |
| Menu                                                                                                    |                 |                                                                                                    |           |
| Input Barang Masuk Input Baran                                                                                                    | ng Keluar       | Utilitas Pegawai                                                                                                    |           |
| Inventaris<br>Material<br>Purchase Order<br>Pergajuan PO<br>Dafter FO<br>Input PO<br>Pergaturan ROP<br>Laporan Transidat<br>Penerimaan Material<br>Pengeluaran Material<br>Pengeluaran Material<br>Pengeluaran Inventaris<br>Utilitas<br>Utilitas<br>Utilitas | ^               | General Manager<br>Wineto<br>NIK 90491<br>Manager Support<br>M. Feard<br>NIK 123<br>M. Keef Webeono<br>NIK 73036<br>NIK 900023 | SIMPAN    |
| Kelola User                                                                                                    |                 |                                                                                                    |           |
|                                                                                                    |                 |                                                                                                    | CETAK     |
|                                                                                                    |                 |                                                                                                    | . 7:17 AM |

Gambar 4.6 Form Utilitas Pegawai

*Form* utilitas pegawai yang terlihat pada Gambar 4.6 di atas merupakan *form* yang digunakan untuk menyimpan data yang bertugas bertanggung jawab atas persediaan barang di gudang serta pimpinan pengelola proyek.

E. Master Titik Pemesanan Kembali

| Pengaturan_ROP Telkom A digital life | <b>\kses</b><br>Telicom Indone | nu Č <b>t</b> | PT. TE<br>Jalan Kebalen | SUR<br>IKOM AKSE<br>Timur No. 2                                           | S   | B    | A Y        |        |
|--------------------------------------|--------------------------------|---------------|-------------------------|---------------------------------------------------------------------------|-----|------|------------|--------|
| Nama Barang                          | Minimu                         | Waktu         | Jumlah Permintaan       | ID_Barang                                                                 | :[  |      |            |        |
| ODC Kapastas 144 Lengkap             | 53                             | 2             | 114                     | Nama Barang<br>Waktu Tunggu<br>Jumlah Permintaan 1 Bulan<br>Reorder Point | : [ | Hari | Pcs / Pack | Hitung |
|                                      |                                |               |                         |                                                                           |     |      |            |        |

Gambar 4.7 Form Master Titik Pemesanan Kembali

*Form master* titik pemesanan kembali yang terlihat pada Gambar 4.8 di atas merupakan *form* yang digunakan untuk *maintenance* data jumlah titik pemesanan kembali persediaan barang yang digunakan untuk mengatur batas *minimum* persediaan yang ada pada Gudang PT. Telkom Akses Surabaya.

### F. Input Purchase Order

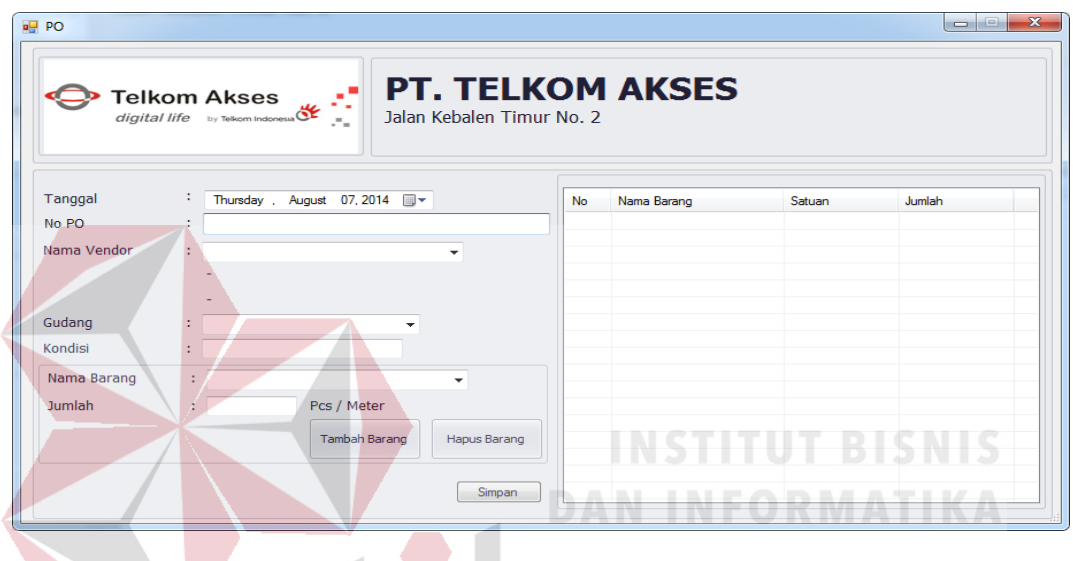

Gambar 4.8 Form Input PO

*Form* input PO yang terlihat pada Gambar 4.9 di atas merupakan *form* yang digunakan untuk memasukkan pemesanan sejumlah barang kepada vendor pada Gudang PT. Telkom Akses Surabaya.

#### G. Daftar Purchase Order

| Telkom                                                                                                    | Akses               | <b>PT. TELKO</b><br>Jalan Kebalen Timur N | MAKSES                     |                      |                                |                |                |               |
|----------------------------------------------------------------------------------------------------|---------------------|-------------------------------------------|----------------------------|----------------------|--------------------------------|----------------|----------------|---------------|
| Venu<br>Input Barang Masuk                                                                                | Input Barang Keluar |                                           |                            | Dafta                | r Purchase                     | e Order        |                |               |
| Kartu Stock Barang                                                                                        | ^                   | Tanggal : 22 Januari 201                  | 4 • No. P                  | ) : PO/2014/10000/28 | ▼ Filter                       |                |                |               |
| Inventaris<br>Material                                                                                    |                     | No PO<br>PO/2014/10000/28                 | Tanggal<br>22 Januari 2014 | Nama Vendor<br>DKU   | Nama Barang<br>Mobil Broadband | Satuan<br>Unit | Jumlah PO<br>1 | Harga 5000000 |
| Purchase Order<br>Pengajuan PO<br>Daftar PO<br>Input PO                                                   | ^                   |                                           |                            |                      |                                |                |                |               |
| Pengaturan ROP<br>aporan Transaksi<br>Penerimaan Material<br>Pengeluaran Material<br>Pengeluaran Material | ^                   |                                           |                            |                      |                                |                |                |               |
| Itilitas<br>Utilitas Pegawai                                                                              | A                   |                                           |                            |                      |                                |                |                |               |
| Input Vendor Baru<br>Input Barang                                                                         | *                   |                                           |                            | III                  |                                |                |                | ,             |
|                                                                                                    |                     |                                           |                            |                      |                                |                |                | CET           |

### Gambar 4.9 Form Daftar Purchase Order

Form Daftar Purchase Order yang terlihat pada Gambar 4.10 di atas merupakan form yang digunakan untuk melihat dan mencetak daftar pemesanan barang yang telah dipesan sebelumnya pada form input purchase order pada Gudang PT. Telkom Akses Surabaya.

#### H. Form Daftar Pengajuan Purchase Order

| digital life                                                                                   | Akses               | <b>PT. TE</b><br>Jalan Kebalen | LKOM AKSES                               |              |           |   |  |
|------------------------------------------------------------------------------------------------|---------------------|--------------------------------|------------------------------------------|--------------|-----------|---|--|
| Menu<br>Input Barang Masuk                                                                     | Input Barang Keluar |                                |                                          | Daftar Pe    | ngajuan P | 0 |  |
|                                                                                                |                     |                                |                                          |              |           |   |  |
| Kartu Stock Barang                                                                             | ^                   | Jenis<br>Material              | Nama Barang<br>ODC Kaparitas 144 Lengkap | Jumlah Stock |           |   |  |
| Inventaris<br>Material                                                                         |                     |                                |                                          |              |           |   |  |
| urchase Order                                                                                  | ^                   |                                |                                          |              |           |   |  |
| Pengajuan PO<br>Daftar PO<br>Input PO<br>Pengaturan ROP                                        |                     |                                |                                          |              |           |   |  |
| aporan Transaksi                                                                               | ^                   |                                |                                          |              |           |   |  |
| Penerimaan Material<br>Penerimaan Inventaris<br>Pengeluaran Material<br>Pengeluaran Inventaris |                     |                                |                                          |              |           |   |  |
| Jtilitas                                                                                       | ^                   |                                |                                          |              |           |   |  |
| Utilitas Pegawai<br>Input Vendor Baru                                                          |                     |                                |                                          |              |           |   |  |

Gambar 4.10 Form Daftar Pengajuan Purchase Order

*Form* Daftar Pengajuan *Purchase Order* yang terlihat pada Gambar 4.11 di atas merupakan *form* yang digunakan untuk melihat dan mencetak daftar barang inventaris dan material yang telah melewati batas titik pemesanan kembali dan harus melakukan pemesanan kembali kepada vendor.

### 4.2.4 Form Transaksi

### A. *Input* Barang Masuk

*Form input* barang masuk yang terlihat pada Gambar 4.9 di bawah merupakan *form* yang digunakan untuk menyimpan transaksi barang datang di Gudang PT. Telkom Akses Surabaya.

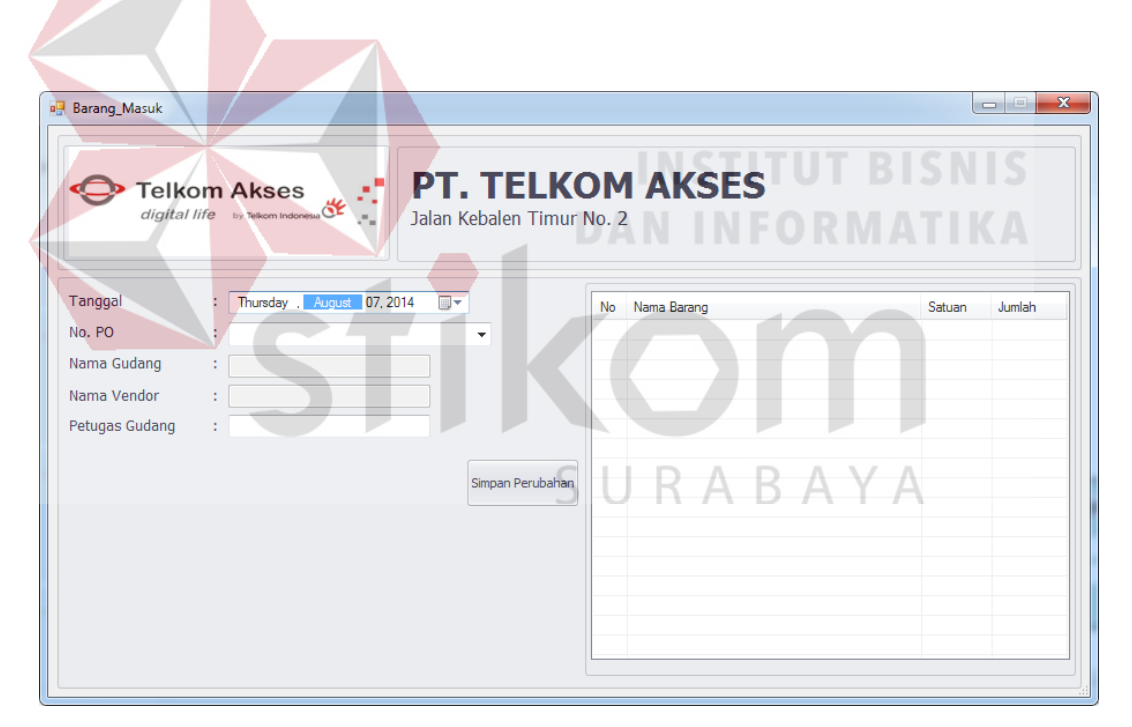

Gambar 4.11 Form Input Barang Masuk

| Barang Keluar  | utates Tenar No. 2                                  |                              |               |
|----------------|-----------------------------------------------------|------------------------------|---------------|
|                | ife by Telecom Indonesa 🛠 📫 PT. TR<br>Jalan Kebaler | ELKOM AKSES<br>n Timur No. 2 |               |
| Tanggal        | : Thursday , August 07, 2014                        | No Nama Barang               | Satuan Jumlah |
| No. Permintaan | :                                                   |                              |               |
| Nama Gudang    | :                                                   |                              |               |
| ID Project     | :                                                   |                              |               |
| Nama Project   | :                                                   |                              |               |
| Nama Mitra     | :                                                   |                              |               |
| Petugas Gudang | :                                                   |                              |               |
| Nama Barang    | :                                                   |                              |               |
| Jumlah         | : Pcs / Meter                                       |                              |               |
|                | Tambah Barang Hapus                                 | Barang                       |               |
|                | Simpan P                                            | erubahan                     |               |

Gambar 4.12 Form Input Barang Keluar

*Form input* barang keluar yang terlihat pada Gambar 4.10 di atas merupakan *form* yang digunakan untuk menyimpan data barang keluar. Pada penyimpanan data barang keluar, Nomor permintaan digunakan untuk validasi permintaan barang.

SURABAYA

### 4.2.5 Form View

### A. Form Daftar Penerimaan Material

| Jigital life by Televen Indoness                                                               | PT. TELKOI<br>Jalan Kebalen Timur No. | M AKSES    |                    |                           |        |               |
|------------------------------------------------------------------------------------------------|---------------------------------------|------------|--------------------|---------------------------|--------|---------------|
| enu<br>Input Barang Masuk Input Barang Keluar                                                  |                                       |            | Daftar Pene        | rimaan Mate               | erial  |               |
| artu Stock Barang ^                                                                            | ID PO : ·                             | ▼ Filter   |                    |                           |        |               |
| Inventaris                                                                                     | Tanggal Masuk                         | Nomor PO   | Nama Vendor        | Nama_Barang               | Jumlah | Nama Penerima |
| Material                                                                                       | Tuesday, August 05, 2014              | PO551/2014 | Dhama Kumala Utama | ODC Kapasitas 144 Lengkap | 100    | wahyu         |
| urchase Order ^                                                                                |                                       |            |                    |                           |        |               |
| Pengajuan PO<br>Daftar PO<br>Input PO<br>Pengaturan ROP                                        |                                       |            |                    |                           |        |               |
| aporan Transaksi ^                                                                             |                                       |            |                    |                           |        |               |
| Penerimaan Material<br>Penerimaan Inventaris<br>Pengeluaran Material<br>Pengeluaran Inventaris |                                       |            |                    |                           |        |               |
| tilitas ^                                                                                      |                                       |            |                    |                           |        |               |
| Utilitas Pegawai<br>Input Vendor Baru<br>Input Barang                                          |                                       |            |                    |                           |        |               |

Gambar 4.13 Form Daftar Penerimaan Material

*Form* daftar penerimaan material yang terlihat pada Gambar 4.11 di atas merupakan *form* yang digunakan untuk melihat data material yang masuk ke gudang.

### B. Form Daftar Penerimaan Inventaris

*Form* daftar penerimaan inventaris yang terlihat pada Gambar 4.12 di bawah merupakan *form* yang digunakan untuk melihat data barang inventaris yang masuk ke gudang.

| Cigital life by Telecon Indonese                                                               | Jalan Kebalen Timur | OM AKSES                   |             |             |          |               |
|------------------------------------------------------------------------------------------------|---------------------|----------------------------|-------------|-------------|----------|---------------|
| fenu<br>Input Barang Masuk Input Barang Keluar                                                 |                     |                            | Daftar Pen  | erimaan In  | ventaris |               |
| - Kartu Stock Barang                                                                           | A ID PO : ·         | <ul> <li>Filter</li> </ul> |             |             |          |               |
| Inventaris<br>Material                                                                         | Tanggal Masuk       | Nomor PO                   | Nama Vendor | Nama_Barang | Jumlah   | Nama Penerima |
| lurchase Order                                                                                 | ~                   |                            |             |             |          |               |
| Pengajuan PO<br>Daftar PO<br>Input PO<br>Pengaturan ROP                                        |                     |                            |             |             |          |               |
| aporan Transaksi                                                                               | ^                   |                            |             |             |          |               |
| Penerimaan Material<br>Penerimaan Inventaris<br>Pengeluaran Material<br>Pengeluaran Inventaris |                     |                            |             |             |          |               |
| tlitas                                                                                         | ^                   |                            |             |             |          |               |
| Utilitas Pegawai<br>Input Vendor Baru<br>Input Barang                                          |                     |                            |             |             |          |               |
| v                                                                                              |                     |                            |             |             |          |               |

Gambar 4.14 Form Daftar Penerimaan Inventaris

### C. Form Daftar Inventaris Keluar

| Grighten mite of lookern indecement of                                                         |                   | NO. 2        |               |              |               |                |
|------------------------------------------------------------------------------------------------|-------------------|--------------|---------------|--------------|---------------|----------------|
| enu<br>input Barang Masuk Input Barang Keluar                                                  |                   |              | Daftar Inve   | entaris Keli | uar           |                |
| artu Stock Barang                                                                              | ID Permintaan : • |              | Filter        |              |               |                |
| Inventaris<br>Material                                                                         | Tanggal Keluar    | Nama Project | No Permintaan | Nama Barang  | Jumlah        | Petugas Gudang |
| urchase Order ^                                                                                |                   |              |               |              |               |                |
| Pengajuan PO<br>Daftar PO<br>Input PO<br>Pengaburan ROP                                        |                   |              |               |              |               |                |
| aporan Transaksi ^                                                                             |                   |              | SILE          | $\Lambda R$  | $\Lambda V /$ |                |
| Penerimaan Material<br>Penerimaan Inventaris<br>Pengeluaran Material<br>Pengeluaran Inventaris |                   |              | 501           | IAD          |               | 1              |
| tilitas ^                                                                                      |                   |              |               |              |               |                |
| Utilitas Pegawai<br>Input Vendor Baru                                                          |                   |              |               |              |               |                |

Gambar 4.15 Form Daftar Inventaris Keluar

*Form* proses yang terlihat pada Gambar 4.13 di atas merupakan *form* yang digunakan untuk melihat data barang inventaris yang keluar dari gudang.

### D. Form Daftar Material Keluar

*Form* Daftar Material Keluar yang terlihat pada Gambar 4.14 merupakan *form* yang digunakan untuk melihat data material yang keluar dari gudang.

| Immittaan         Nama Brang         Juniah         Petugas Gudang           0DC Kopentes 14 Langkap 3         wethyu           0DC Kopentes 14 Langkap 5         wethyu           0DC Kopentes 14 Langkap 8         W4hYU           0DC Kopentes 14 Langkap 10         W4hYU           0DC Kopentes 14 Langkap 10         W4hYU           0DC Kopentes 14 Langkap 10         W4hYU           0DC Kopentes 14 Langkap 3         W4hYU           0DC Kopentes 14 Langkap 3         W4hYU           0DC Kopentes 14 Langkap 5         W4hYU           0DC Kopentes 14 Langkap 5         W4hYU           0DC Kopentes 14 Langkap 5         BUD1           0DC Kopentes 14 Langkap 5         BUD1           0DC Kopentes 14 Langkap 5         BUD1           0DC Kopentes 14 Langkap 5         BUD1           0DC Kopentes 14 Langkap 5         BUD1           0DC Kopentes 14 Langkap 2         W4hYU           0DC Kopentes 14 Langkap 2         FIRA           0DC Kopentes 14 Langkap 3         FIRA           0DC Kopentes 14 Langkap 2         FKO                                   | ID Permintaan :         Fiter           Tangat Keluer         Nama Project         No Permintaan         Nama Brang         Luniah         Petugas Gudang           retrain         Tangat Keluer         Nama Project         No Permintaan         OC Kepastas 144 Langkap 3         wethyu           see Order         Tim Sol, Auguet 0. 2014         FTTH Bublickee         001         ODC Kepastas 144 Langkap 3         wethyu           rings / Auguet 0. 2014         FTTH Bublickee         003         ODC Kepastas 144 Langkap 3         wethyu           rings / Auguet 0. 2014         FTTH Bublickee         003         ODC Kepastas 144 Langkap 3         WethYU           Tuesday, Auguet 0. 2014         FTTH Bublickee         003         ODC Kepastas 144 Langkap 3         WethYU           Wedendergi, Auguet 0. 2014         GAMAS         005         ODC Kepastas 144 Langkap 5         WethYU           Wedendergi, Auguet 0. 2014         GAMAS         005         ODC Kepastas 144 Langkap 1         ZAIN           mitranaita         mitranaita         Morder, Auguet 10. 2014         MODE B 575         007         ODC Kepastas 144 Langkap 15         WethYU           Wedendergi, Auguet 10. 2014         MODE B 575         007         ODC Kepastas 144 Langkap 15         WethYU           Wedendergi, Auguet 10. 2014                                                                                                | artu Stock Barang<br>Inventaris                                                                                                    | ^ | ID Permintaan :                                                                                                    |                                                                                        |                                                    |                                                                                                    |                                      |                                     |
|----------------------------------------------------------------------------------------------------|----------------------------------------------------------------------------------------------------|----------------------------------------------------------------------------------------------------|---|----------------------------------------------------------------------------------------------------|----------------------------------------------------------------------------------------|----------------------------------------------------|----------------------------------------------------------------------------------------------------|--------------------------------------|-------------------------------------|
| Nama Barang         Juniah         Petugas Cudang           ODC Kapatas 14 Langka         3         wehyu           ODC Kapatas 14 Langka         5         wehyu           ODC Kapatas 14 Langka         5         wehyu           ODC Kapatas 14 Langka         8         WAHYU           ODC Kapatas 14 Langka         10         WAHYU           ODC Kapatas 14 Langka         0         WAHYU           ODC Kapatas 14 Langka         3         WAHYU           ODC Kapatas 14 Langka         5         WAHYU           ODC Kapatas 14 Langka         5         WAHYU           ODC Kapatas 14 Langka         5         BUH           ODC Kapatas 14 Langka         5         BUH           ODC Kapatas 14 Langka         5         BUH           ODC Kapatas 14 Langka         5         BUH           ODC Kapatas 14 Langka         5         BUH           ODC Kapatas 14 Langka         9         WAHYU           ODC Kapatas 14 Langka         9         FRA           ODC Kapatas 14 Langka         2         EKO                                                           | Statute and years         Name Project         Nome Earrorg         Juniah         Petugas Gudang           terrial         Image Keluer         Name Project         No         Peter Status         Petugas Gudang           terrial         Index, August 01, 2014         FTTH Socknee         001         ODC Kopastas 144 Lengtopa         3         weltyu           model, August 02, 2014         FTTH Make         003         ODC Kopastas 144 Lengtopa         5         WeltyrU           Tuesder, August 03, 2014         FTTH Make         003         ODC Kopastas 144 Lengtopa         8         WAHYU           Tuesder, August 03, 2014         FTTH Make         003         ODC Kopastas 144 Lengtopa         8         WAHYU           Vedender, August 03, 2014         GAMAS         005         ODC Kopastas 144 Lengtopa         3         WAHYU           Wedender, August 03, 2014         GAMAS         005         ODC Kopastas 144 Lengtopa         2         WAHYU           Wedender, August 08, 2014         GAMAS         006         ODC Kopastas 144 Lengtopa         2         WAHYU           Wedender, August 08, 2014         NODE B 257         007         ODC Kopastas 144 Lengtopa         2         WAHYU           Morder, August 18, 2014         NODE B 257         009         ODC K                                                                                                    | Inventaris                                                                                                    |   |                                                                                                    |                                                                                        | Filter                                             |                                                                                                    |                                      |                                     |
| ODC Kapanita 144 Langkap         3         webyu           ODC Kapanita 144 Langkap         5         webyu           ODC Kapanita 144 Langkap         8         WHYU           ODC Kapanita 144 Langkap         8         WHYU           ODC Kapanita 144 Langkap         8         WHYU           ODC Kapanita 144 Langkap         10         WHYU           ODC Kapanita 144 Langkap         11         ZANH           ODC Kapanita 144 Langkap         12         ZANH           ODC Kapanita 144 Langkap         15         WHYU           ODC Kapanita 144 Langkap         5         BUH           ODC Kapanita 144 Langkap         5         BUH           ODC Kapanita 144 Langkap         5         BUH           ODC Kapanita 144 Langkap         2         WHYU           ODC Kapanita 144 Langkap         3         PIRA           ODC Kapanita 144 Langkap         2         EKO                                                                                                    | tetral         Field Appart 0.1 2014         FTH Schlove         001         ODC Kopastar 144 Langbag 3         wethys           sec Order         Field Appart 0.2 2014         FTH Habo         002         ODC Kopastar 144 Langbag 3         wethys           sec Order         FTH Habo         003         ODC Kopastar 144 Langbag 3         WAHYU           modely, Appart 0.5 2014         FTH Habo         003         ODC Kopastar 144 Langbag 3         WAHYU           modely, Appart 0.5 2014         FTH Habo         003         ODC Kopastar 144 Langbag 3         WAHYU           Wedender, Appart 0.5 2014         GAMAS         005         ODC Kopastar 144 Langbag 3         WAHYU           Wedender, Appart 0.5 2014         GAMAS         005         ODC Kopastar 144 Langbag 3         WAHYU           Wedender, Appart 0.5 2014         GAMAS         006         ODC Kopastar 144 Langbag 1         ZAIN           Wedender, Appart 0.5 2014         MODE 8 57         007         ODC Kopastar 144 Langbag 15         WAHYU           Wedender, Appart 0.5 2014         NODE B 575         007         ODC Kopastar 144 Langbag 15         WAHYU           Morder, Appart 0.5 2014         NODE B 575         007         ODC Kopastar 144 Langbag 15         WAHYU           Morder, Appart 15. 2014         NODE B 576                                                                                                    | 2111 CT 1001 10                                                                                                    |   | Tanggal Keluar                                                                                                    | Nama Project                                                                           | No Permintaan                                      | Nama Barang                                                                                                    | Jumlah                               | Petugas Gudano                      |
| ODC Kapester 144 Lengkap         5         withyu           ODC Kapester 144 Lengkap         5         WithYU           ODC Kapester 144 Lengkap         10         WAHYU           ODC Kapester 144 Lengkap         10         WAHYU           ODC Kapester 144 Lengkap         1         WAHYU           ODC Kapester 144 Lengkap         3         WAHYU           ODC Kapester 144 Lengkap         1         ZAIN           ODC Kapester 144 Lengkap         6         WAHYU           ODC Kapester 144 Lengkap         5         WAHYU           ODC Kapester 144 Lengkap         5         BUDI           ODC Kapester 144 Lengkap         5         BUDI           ODC Kapester 144 Lengkap         5         BUDI           ODC Kapester 144 Lengkap         9         WAHYU           ODC Kapester 144 Lengkap         2         HAYU           ODC Kapester 144 Lengkap         3         FIRA           ODC Kapester 144 Lengkap         3         FIRA           ODC Kapester 144 Lengkap         3         FIRA           ODC Kapester 144 Lengkap         3         FIRA | Amodely Appendix 2014         FTTH Mark         02         000 Kispenster 144 Lengkop 5         metype           see Oxford         Amodely Appendix 2014         FTTH Mark         002         000 Kispenster 144 Lengkop 5         metype           see Oxford         Amodely Appendix 2014         FTTH Mark         003         000 Kispenster 144 Lengkop 5         WeAHYU           Tradedy, Appendix 2014         FTTH BUDURANI         004         000 Kispenster 144 Lengkop 5         WAHYU           Microbin Kappitel R. 2014         GAMS         005         000 Kispenster 144 Lengkop 5         WAHYU           Wedensky, Appendix 2014         GAMS         005         000 Kispenster 144 Lengkop 1         ZANI           Wedensky, Appendix 2014         GAMS         005         000 Kispenster 144 Lengkop 1         ZANI           Wedensky, Appendix 2014         MODE B 57         007         000 Kispenster 144 Lengkop 1         ZANI           Intranski         Microby, Appendix 2014         MODE B 57         005         000 Kispenster 144 Lengkop 5         BUDI           Intranski         Microby, Appendix 2014         MODE B 57         005         000 Kispenster 144 Lengkop 5         BUDI           Intranski         Microby, Appendix 2014         MODE B 57         001         000 Kispenster 144 Lengkop 5         WAH                                                                                       | Material                                                                                                    |   | Friday, August 01, 2014                                                                                                    | FTTH Sidokare                                                                          | 001                                                | ODC Kapasitas 144 Lenokap                                                                                                    | 3                                    | wabyu                               |
| ODC Kopostar H4 Lengiao         8         W4HYU           ODC Kopostar H4 Lengiao         10         W4HYU           ODC Kopostar H4 Lengiao         5         W4HYU           ODC Kopostar H4 Lengiao         3         W4HYU           ODC Kopostar H4 Lengiao         1         ZAN           ODC Kopostar H4 Lengiao         5         W4HYU           ODC Kopostar H4 Lengiao         5         W4HYU           ODC Kopostar H4 Lengiao         5         W4HYU           ODC Kopostar H4 Lengiao         5         BUI1           ODC Kopostar H4 Lengiao         5         WHYU           ODC Kopostar H4 Lengiao         9         W4HYU           ODC Kopostar H4 Lengiao         2         WHYU           ODC Kopostar H4 Lengiao         2         FIRA           ODC Kopostar H4 Lengiao         3         FIRA           ODC Kopostar H4 Lengiao         2         EKO                                                                                                    | sec Order         ^         Tuesday, Agaet 8: 2014         FTTH Melio         033         ODC Kapadas 144 Lengkap         8         WAHYU           ngpluan P0 Character         Tuesday, Agaet 8: 2014         FTTH BUDURAN         004         ODC Kapadas 144 Lengkap         8         WAHYU           Tuesday, Agaet 8: 2014         GAMAS         005         ODC Kapadas 144 Lengkap         5         WAHYU           Wedensday, Agaet 8: 2014         GAMAS         005         ODC Kapadas 144 Lengkap         5         WAHYU           Wedensday, Agaet 8: 2014         GAMAS         005         ODC Kapadas 144 Lengkap         5         WAHYU           Wedensday, Agaet 8: 2014         GAMAS         006         ODC Kapadas 144 Lengkap         5         WAHYU           Wedensday, Agaet 8: 2014         RODE 8: 55         007         ODC Kapadas 144 Lengkap         5         WAHYU           Wedensday, Agaet 8: 2014         NODE 8: 57         009         ODC Kapadas 144 Lengkap         5         WAHYU           Inerday, Agaet 11: 2014         NODE 8: 57         009         ODC Kapadas 144 Lengkap         WAHYU           Wedensday, Agaet 11: 2014         NODE 8: 57         009         ODC Kapadas 144 Lengkap         WAHYU           Wedensday, Agaet 11: 2014         NODE 8: 57                                                                                                    | The second second                                                                                                    |   | Monday, August 04, 2014                                                                                                    | FTTH bluru                                                                             | 002                                                | ODC Kapasitas 144 Lengkap                                                                                                    | 5                                    | wahyu                               |
| ODC Kapasitas 144 Langkap         10         W4HYU           ODC Kapasitas 144 Langkap         5         W4HYU           ODC Kapasitas 144 Langkap         3         W4HYU           ODC Kapasitas 144 Langkap         1         Z/M           ODC Kapasitas 144 Langkap         6         W4HYU           ODC Kapasitas 144 Langkap         5         W4HYU           ODC Kapasitas 144 Langkap         15         W4HYU           ODC Kapasitas 144 Langkap         5         BUGI           ODC Kapasitas 144 Langkap         5         BUGI           ODC Kapasitas 144 Langkap         9         W4HYU           ODC Kapasitas 144 Langkap         2         W4HYU           ODC Kapasitas 144 Langkap         2         FIRA           ODC Kapasitas 144 Langkap         3         FIRA           ODC Kapasitas 144 Langkap         2         EKO                                                                                                    | minute         Tuesday, Agard B, 2014         FTH BLOURAN         004         000 Kapadas 144 Lengbap         10         W4HYU           fits: P0         South         FTH BLOURAN         004         000 Kapadas 144 Lengbap         10         W4HYU           fits: P0         South         FTH BLOURAN         004         000 Kapadas 144 Lengbap         10         W4HYU           fits: P0         South         FTH BLOURAN         005         000 Kapadas 144 Lengbap         2         W4HYU           wedmaday, Agard B, 2014         GAMS         005         000 Kapadas 144 Lengbap         2         W4HYU           Wedmaday, Agard B, 2014         GAMS         005         000 Kapadas 144 Lengbap         5         W4HYU           Intranski         n         Transki         005 E 957         010         000 Kapadas 144 Lengbap         5         W1HYU           Merday, Agard B, 2014         KOXE B 273         010         000 Kapadas 144 Lengbap         5         BUDI           Imeritaria         NODE B 273         010         000 Kapadas 144 Lengbap         5         BUDI           Wedney, Agard B, 2014         SVAKELOLA         011         000 Kapadas 144 Lengbap         9         W4HYU           Wedneyday, Lis, 2014         NODE B 565 <td>urchase Order</td> <td>~</td> <td>Tuesday, August 05, 2014</td> <td>ETTH Melko</td> <td>003</td> <td>ODC Kapasitas 144 Lengkap</td> <td>8</td> <td>WAHYU</td> | urchase Order                                                                                                    | ~ | Tuesday, August 05, 2014                                                                                                    | ETTH Melko                                                                             | 003                                                | ODC Kapasitas 144 Lengkap                                                                                                    | 8                                    | WAHYU                               |
| 0.0C Kapenter H4 Lengbar, 5         W4HYU           0.0C Kapenter H4 Lengbar, 3         W4HYU           0.0C Kapenter H4 Lengbar, 1         ZAH           0.0C Kapenter H4 Lengbar, 5         W4HYU           0.0C Kapenter H4 Lengbar, 15         W4HYU           0.0C Kapenter H4 Lengbar, 15         W4HYU           0.0C Kapenter H4 Lengbar, 15         W4HYU           0.0C Kapenter H4 Lengbar, 5         BUDI           0.0C Kapenter H4 Lengbar, 2         W4HYU           0.0C Kapenter H4 Lengbar, 2         W4HYU           0.0C Kapenter H4 Lengbar, 3         FIRA           0.0D Kapenter H4 Lengbar, 3         FIRA           0.0D Kapenter H4 Lengbar, 3         FIRA           0.0D Kapenter H4 Lengbar, 3         FIRA                                                                                                    | Intervention         Modesider, August 65, 2014         GAMAS         005         CDC Kepastas 144 Lengkap 5         W4HYU           Intervention         Wednesder, August 65, 2014         GAMAS         005         CDC Kepastas 144 Lengkap 5         W4HYU           Wednesder, August 65, 2014         GAMAS         006         CDC Kepastas 144 Lengkap 5         W4HYU           Wednesder, August 65, 2014         CAMAS         006         CDC Kepastas 144 Lengkap 1         ZAIN           Intranalia         Intranalia         CAMAS         008         CDC Kepastas 144 Lengkap 15         W4HYU           Intranalia         Norday, August 18, 2014         CAMAS         009         CDC Kepastas 144 Lengkap 15         W4HYU           Intranalia         NOEB 857         009         CDC Kepastas 144 Lengkap 15         W4HYU           Morday, August 13, 2014         NODE B 279         010         CDC Kepastas 144 Lengkap 15         W4HYU           Morday, August 13, 2014         NODE B 279         010         CDC Kepastas 144 Lengkap 15         W4HYU           Morday, August 13, 2014         NODE B 279         010         CDC Kepastas 144 Lengkap 2         WAHYU           Wednesder, August 15, 2014         NODE B 265         013         CDC Kepastas 144 Lengkap 2         EK2           Morday, Augu                                                                                                    |                                                                                                    |   | Tuesday, August 05, 2014                                                                                                    | FTTH BUDURAN                                                                           | 004                                                | ODC Kapastas 144 Lengkap                                                                                                    | 10                                   | WAHYU                               |
| ODC Kapastar 144 Langkap         3         WHYU           ODC Kapastar 144 Langkap         1         ZAIN           ODC Kapastar 144 Langkap         6         WAHYU           ODC Kapastar 144 Langkap         15         WAHYU           ODC Kapastar 144 Langkap         15         WAHYU           ODC Kapastar 144 Langkap         5         BUDI           ODC Kapastar 144 Langkap         9         WAHYU           ODC Kapastar 144 Langkap         2         WAHYU           ODC Kapastar 144 Langkap         3         FIRA           ODC Kapastar 144 Langkap         3         FIRA                                                                                                    | ftp:/PO         Widewordsr, August 16, 2014         GAMS         005         000 Ckpastas 144 Lengbap         3         Widewordsr, Widewordsr, August 16, 2014           rogsburan ROP         Widewordsr, August 16, 2014         KMAS         005         000 Ckpastas 144 Lengbap         3         Widewordsr, August 10, 2014           Internation         mit Transaksi         Middewordsr, August 10, 2014         KMAS         006         000 Ckpastas 144 Lengbap         5         Widewordsr, August 10, 2014           Internation         mit Transaksi         NODE B 251         009         000 Ckpastas 144 Lengbap         5         Widewordsr, August 11, 2014         NODE B 251         000         000 Ckpastas 144 Lengbap         5         Widewordsr, August 11, 2014         NODE B 257         010         000 Ckpastas 144 Lengbap         5         BUDI           merimaan Miderial         merimaan Miderial         NODE B 257         010         000 Ckpastas 144 Lengbap         9         WidehYU           Widewordsreader         SWAEDLA         011         000 Ckpastas 144 Lengbap         9         WidehYU           Widewordsreader         SWAEDLA         012         000 Ckpastas 144 Lengbap         9         WidehYU           Widewordsreader         NODE B 565         013         0000 Ckpapatas 144 Lengbap         2         <                                                                    | Pengajuan PO                                                                                                    |   | Wednesday, August 06, 2014                                                                                                    | GAMAS                                                                                  | 005                                                | ODC Kapasitas 144 Lenokap                                                                                                    | 5                                    | WAHYU                               |
| 00C Kapantar H4 Langkap 1         2AH           00C Kapantar H4 Langkap 5         WAHYU           00C Kapantar H4 Langkap 15         WAHYU           00C Kapantar H4 Langkap 5         BUDI           00C Kapantar H4 Langkap 5         WAHYU           00C Kapantar H4 Langkap 3         WAHYU           00C Kapantar H4 Langkap 2         WAHYU           00C Kapantar H4 Langkap 3         FIRA           00C Kapantar H4 Langkap 2         EKO                                                                                                    | bxt PO         Wednesday, August 05, 2014         NODE 8 675         007         ODC Kapastas 144 Lengkap         1         ZAN           mgaturan ROP         Fiday, August 05, 2014         GAMAS         008         ODC Kapastas 144 Lengkap         6         WAHYU           In Transaid         Mordey, August 12, 2014         NODE 8 51         009         ODC Kapastas 144 Lengkap         6         WAHYU           In Transaid         Mordey, August 12, 2014         NODE 8 51         009         ODC Kapastas 144 Lengkap         5         BUDI           Intername Investrain         Mordey, August 12, 2014         NODE 8 57         010         ODC Kapastas 144 Lengkap         5         BUDI           Intername Investrain         Mordey, August 12, 2014         SWAKELOLA         011         ODC Kapastas 144 Lengkap         2         WAHYU           Wednesday, August 13, 2014         SWAKELOLA         012         ODC Kapastas 144 Lengkap         2         WAHYU           Wednesday, August 15, 2014         NODE 8 765         014         ODC Kapastas 144 Lengkap         2         ERA           Fickay, August 16, 2014         NODE 8 775         014         ODC Kapastas 144 Lengkap         2         ERO           Mordey, August 16, 2014         NODE 8 775         014         ODC Kapastas 144 L                                                                                                    | Daftar PO                                                                                                    |   | Wednesday, August 06, 2014                                                                                                    | GAMAS                                                                                  | 006                                                | ODC Kapasitas 144 Lenokap                                                                                                    | 3                                    | WAHYU                               |
| ODC Kapastas 144 Lengtap         6         WAHYU           ODC Kapastas 144 Lengtap         15         WAHYU           ODC Kapastas 144 Lengtap         5         BUDI           ODC Kapastas 144 Lengtap         5         BUDI           ODC Kapastas 144 Lengtap         9         WAHYU           ODC Kapastas 144 Lengtap         9         WAHYU           ODC Kapastas 144 Lengtap         2         WAHYU           ODC Kapastas 144 Lengtap         3         FIRA           ODC Kapastas 144 Lengtap         2         EKO                                                                                                    | Instruction         Fedary, Aquit 10, 2014         GAMS         008         ODC Keparatas 144 Langdap         6         WMHYU           In Transaki         Monday, Aquit 11, 2014         NODE B 251         009         ODC Keparatas 144 Langdap         5         BUDI           In Transaki         Monday, Aquit 11, 2014         NODE B 257         010         ODC Keparatas 144 Langdap         5         BUDI           Intender, Aquit 11, 2014         NODE B 257         010         ODC Keparatas 144 Langdap         5         BUDI           Intender, Aquit 11, 2014         NODE B 257         010         ODC Keparatas 144 Langdap         9         WAHYU           Weinsteinid         Timeday, Aquit 11, 2014         SWAELOLA         012         ODC Keparatas 144 Langdap         2         WAHYU           Weinsteinid         SWAELOLA         012         ODC Keparatas 144 Langdap         2         WAHYU           Weinsteinid         SWAELOLA         012         ODC Keparatas 144 Langdap         2         WAHYU           Weinsteinid         SWAELOLA         012         ODC Keparatas 144 Langdap         3         IFRA           Transday, Aquat 15, 2014         NODE 5765         013         ODC Keparatas 144 Langdap         ENO         ENO           Sanutary, Aquat 15, 20                                                                                                    | Input PO                                                                                                    |   | Wednesday, August 06, 2014                                                                                                    | NODE B 675                                                                             | 007                                                | ODC Kapasitas 144 Lengkap                                                                                                    | 1                                    | ZAIN                                |
| 00C Kapatata H4 Langkap 15 W4HYU<br>00C Kapatata H4 Langkap 5 BUDI<br>00C Kapatata H4 Langkap 9 W4HYU<br>00C Kapatata H4 Langkap 2 W4HYU<br>00C Kapatata H4 Langkap 3 PIRA<br>00C Kapatata H4 Langkap 2 PKO                                                                                                    | Monday, Agust 11, 2014         NODE B 561         009         ODC Kapastas 144 Langkap         15         WAHYU           In Transaid         In Transaid         In                         | Pengaturan ROP                                                                                                    |   | Friday, August 08, 2014                                                                                                    | GAMAS                                                                                  | 008                                                | ODC Kapasitas 144 Lengkap                                                                                                    | 6                                    | WAHYU                               |
| ODC Kapestes 144 Lengkap         5         BUDI           ODC Kapestes 144 Lengkap         5         BUDI           ODC Kapestes 144 Lengkap         5         WAHYU           ODC Kapestes 144 Lengkap         2         WAHYU           ODC Kapestes 144 Lengkap         3         FIRA           ODC Kapestes 144 Lengkap         2         EKO                                                                                                    | In Transaki         Monday, Agard 11, 2014         MODE 8 278         010         ODC Kapastar 144 Langkap         5         BUII           nerimaan Rivertairis<br>repetanen Tivertairis<br>registueen Tivertairis         Monday, Agard 13, 2014         SVM-EDLA         011         ODC Kapastar 144 Langkap         5         BUII           Imader, Agard 13, 2014         SVM-EDLA         011         ODC Kapastar 144 Langkap         9         WHY1U           Imader, Agard 13, 2014         SVM-EDLA         012         ODC Kapastar 144 Langkap         9         WHY1U           Transdy, Agard 13, 2014         SVM-EDLA         012         ODC Kapastar 144 Langkap         2         WAHY1U           Transdy, Agard 14, 2014         NODE 8 265         013         ODC Kapastar 144 Langkap         2         ENO           Standay, Agard 15, 2014         NODE 8 765         014         ODC Kapastar 144 Langkap         ENO         ENO           Standay, Agard 15, 2014         NODE 8 771         015         ODC Kapastar 144 Langkap         WAHYU           Monday, Agard 16, 2014         GAMAS         EN         EN         ODC Kapastar 144 Langkap         WAHYU                                                                                                    |                                                                                                    |   | Monday, August 11, 2014                                                                                                    | NODE B 661                                                                             | 009                                                | ODC Kapastas 144 Lengkap                                                                                                    | 15                                   | WAHYU                               |
| ODC Kaposatas 144 Lengkap         9         WAHYU           ODC Kaposatas 144 Lengkap         2         WAHYU           ODC Kaposatas 144 Lengkap         3         FIRA           ODC Kaposatas 144 Lengkap         2         ENO                                                                                                    | Interdam Material         Tuesday, Aguat 12, 2014         SWAKELOLA         011         ODC Kapastas 144 Lengkap         9         WAHYU           merimaan Material         Wednesday, Aguat 12, 2014         SWAKELOLA         012         ODC Kapastas 144 Lengkap         9         WAHYU           merimaan Inventaria         Monte Statu         NODE B 565         013         ODC Kapastas 144 Lengkap         3         FIRA           mediavan Neeteid         NODE B 765         014         ODC Kapastas 144 Lengkap         2         EKO           fouridy, Aguat 15, 2014         NODE B 765         014         ODC Kapastas 144 Lengkap         2         EKO           mediavan Tweeter's         Swapti 16, 2014         NODE B 765         014         ODC Kapastas 144 Lengkap         2         EKO           Monday, Aguat 18, 2014         GAMAS         015         ODC Kapastas 144 Lengkap         WAHYU                                                                                                    | anoran Transaksi                                                                                                    | ~ | Monday, August 11, 2014                                                                                                    | NODE B 279                                                                             | 010                                                | ODC Kapasitas 144 Lenokap                                                                                                    | 5                                    | BUDI                                |
| ODC Kapsatas 144 Lengkap         2         WAHYU           ODC Kapsatas 144 Lengkap         2         FIRA           ODC Kapsatas 144 Lengkap         2         EKO                                                                                                    | International<br>regelutions in versions         Workshow         Value         Value                                                                                                    |                                                                                                    |   | Tuesday, August 12, 2014                                                                                                    | SWAKELOLA                                                                              | 011                                                | ODC Kapasitas 144 Lenokap                                                                                                    | 9                                    | WAHYU                               |
| ODC Kapastas 144 Lengkap 3 FIRA<br>ODC Kapastas 144 Lengkap 2 EKO                                                                                                    | Inventaria         Trunday, August 14, 2014         NODE B 566         013         ODC Kapastas 144 Lengkap         3         FIRA           rigeluaren Taventaria         Filday, August 15, 2014         NODE B 765         014         ODC Kapastas 144 Lengkap         2         EKO           Ingeluaren Taventaria         Filday, August 15, 2014         NODE B 765         014         ODC Kapastas 144 Lengkap         2         EKO           Monday, August 15, 2014         NODE B 765         014         ODC Kapastas 144 Lengkap         2         EKO           Monday, August 18, 2014         GAMAS         015         ODC Kapastas 144 Lengkap         WAHYU                                                                                                    | Penerimaan Material                                                                                                    |   | Wednesday, August 13, 2014                                                                                                    | SWAKELOLA                                                                              | 012                                                | ODC Kapasitas 144 Lenokan                                                                                                    | 2                                    | WAHYU                               |
| ODC Kapasitas 144 Lenokap 2 EKO                                                                                                    | Ingeluren Material         Friday, Agust 15, 2014         NODE B 765         014         ODC Kipastas 144 Lengkap, 2         EKO           geluren Twester is         Saudey, Agust 15, 2014         NODE B 775         ODC Kipastas 144 Lengkap, 3         WAHYU           Monty, Agust 15, 2014         GAMAS         016         ODC Kipastas 144 Lengkap, 1         WAHYU                                                                                                    | Penerimaan Inventaris                                                                                                    |   | Thursday, August 14, 2014                                                                                                    | NODE B 666                                                                             | 013                                                | ODC Kapasitas 144 Lengkap                                                                                                    | 3                                    | FIRA                                |
|                                                                                                    | Image/Lareen Inventer's         Saturday, August 16, 2014         NODE B 711         015         ODC Kapesatas 144 Lengkap         3         WAHYU           Monday, August 18, 2014         GAMAS         016         ODC Kapesatas 144 Lengkap         1         WAHYU                                                                                                    | Pengeluaran Material                                                                                                    |   | Friday, August 15, 2014                                                                                                    | NODE B 766                                                                             | 014                                                | ODC Kapasitas 144 Lengkap                                                                                                    | 2                                    | EKO                                 |
| ODC Kapasitas 144 Lengkap 3 WAHYU                                                                                                    | Monday, August 18, 2014 GAMAS 016 0DC Kaposates 144 Lengkap 1 WAHYU                                                                                                    | Pengeluaran Inventaria                                                                                                    |   | Saturday, August 16, 2014                                                                                                    | NODE B 711                                                                             | 015                                                | ODC Kapasitas 144 Lenokap                                                                                                    | 3                                    | WAHYU                               |
| ODC Kapasitas 144 Lengkap 1 WAHYU                                                                                                    |                                                                                                    |                                                                                                    |   | Monday, August 18, 2014                                                                                                    | GAMAS                                                                                  | 016                                                | ODC Kapasitas 144 Lengkap                                                                                                    | 1                                    | WAHYU                               |
| ODC Kapastas 144 Lengkap 4 ZAIN                                                                                                    | Monday, August 18, 2014 PERCEPATAN 017 ODC Kapastas 144 Lengkap 4 ZAIN                                                                                                    | tilitas                                                                                                    |   | Monday, August 18, 2014                                                                                                    | PERCEPATAN                                                                             | 017                                                | ODC Kapasitas 144 Lengkap                                                                                                    | 4                                    | ZAIN                                |
|                                                                                                    |                                                                                                    |                                                                                                    |   | Monday, August 18, 2014                                                                                                    | TITO                                                                                   | 018                                                | ODC Kapasitas 144 Lengkap                                                                                                    | 1                                    | GOFUR                               |
| ODC Kapasitas 144 Lengkap 1 GOFUR                                                                                                    | Monday, August 18, 2014 IIIO 018 ODC Kapasitas 144 Lengkap 1 GOFUR                                                                                                    | Utilitas Pegawai                                                                                                    |   | Tuesday, August 19, 2014                                                                                                    | 3 RING FEEDER                                                                          | 019                                                | ODC Kapasitas 144 Lengkap                                                                                                    | 1                                    | GOGON                               |
| ODC Kapastas 144 Lengkap 1 GOFUR<br>ODC Kapastas 144 Lengkap 1 GOGON                                                                                                    | Monday, Aquet 18, 2014         1110         018         OUC Kapastas 144 Lengkap         1         GOVIN           Ittas Pegawai         Tuedigi, Aquet 19, 2014         3 RINS FEEDER         019         ODC Kapastas 144 Lengkap         1         GOGON                                                                                                    | Input Vendor Baru                                                                                                    |   |                                                                                                    |                                                                                        |                                                    |                                                                                                    |                                      |                                     |
| ODC Kapseitas 144 Lengkap 3 WA<br>ODC Kapseitas 144 Lengkap 1 WA<br>ODC Kapseitas 144 Lengkap 4 ZAI                                                                                                    | Monday, August 18, 2014 PERCEPATAN 017 ODC Kapastas 144 Lengkap 4 ZAI                                                                                                    | Penerimaan Inventaris<br>Pengeluaran Material<br>Pengeluaran Inventara<br>tilitas<br>Utilitas Pegawai<br>Input Vendor Baru<br>Input Barang |   | Thunday, Aguat 14, 2014<br>Friday, August 15, 2014<br>Saturday, August 15, 2014<br>Monday, August 16, 2014<br>Monday, August 18, 2014<br>Monday, August 18, 2014<br>Tuesday, August 19, 2014 | NODE B 766<br>NODE B 766<br>NODE B 711<br>GAMAS<br>PERCEPATAN<br>TITO<br>3 RING FEEDER | 012<br>014<br>015<br>016<br>017<br>018<br>019<br>m | ODC Kapastas 144 Longkap<br>ODC Kapastas 144 Longkap<br>ODC Kapastas 144 Longkap<br>ODC Kapastas 144 Longkap<br>ODC Kapastas 144 Longkap<br>ODC Kapastas 144 Longkap<br>ODC Kapastas 144 Longkap | 2<br>3<br>2<br>3<br>1<br>4<br>1<br>1 | FIR<br>EKC<br>WA<br>ZAI<br>GO<br>GO |
| ODC Kapasitas 144 Japakas 1 GOEUR                                                                                                    | Mooday August 19, 2014 UTO 019 CONTRACTOR 14 Longing 1                                                                                                    | Ublitas Pegawai                                                                                                    |   | Tunedray August 19, 2014                                                                                                    | 2 PING EEEDED                                                                          | 010                                                | ODC Kapastas 144 Lengkap                                                                                                    | 1                                    | GOGON                               |
| ODC Kapastas 144 Lengkap 1 GOFUR                                                                                                    | Hiss Penawal Monday, August 18, 2014 1110 018 0DC Kapastas 144 Lengkap 1 GOPUH                                                                                                    | Input Vender Paru                                                                                                    |   | Tuesday, August 19, 2014                                                                                                    | a niiva rEEDEK                                                                         | 015                                                | UUC napasitas 144 Lengkap                                                                                                    | 1                                    | GOGON                               |
| ODC Kapasitas 144 Lengkap 1 GOFUR ODC Kapasitas 144 Lengkap 1 GOGON                                                                                                    | Ittas Peganal         Monday, Agust 18, 2014         ITIO         018         ODC Reparts 144 Longce         I         GO/H           Ittas Peganal         Tursday, Agust 19, 2014         3 RING FEEDER         019         ODC Reparts 144 Longce         1         GO/ON                                                                                                    | Input vendor Baru                                                                                                    |   |                                                                                                    |                                                                                        |                                                    |                                                                                                    |                                      |                                     |
| ODC Kapastas 144 Lengkap 1 GOFUR<br>ODC Kapastas 144 Lengkap 1 GOGON                                                                                                    | Monday, August 18, 2014         1110         018         OUC Repasses 144 Lengtogn 1         GOPUH           Item Seguration         Testedyr, August 19, 2014         3 RING FEEDER         019         ODC Repasses 144 Lengtogn 1         GOCIN                                                                                                    | Input Vendor Baru<br>Input Barang                                                                                                    |   |                                                                                                    |                                                                                        | m                                                  |                                                                                                    |                                      |                                     |

E. Form Kartu Stok Barang Invetaris

| Telkom                                                                                         | Akses<br>by Telikom Indonesaa | PT. TELKOM AN<br>Jalan Kebalen Timur No. 2 | KSES   |            |       |  |
|------------------------------------------------------------------------------------------------|-------------------------------|--------------------------------------------|--------|------------|-------|--|
| mu                                                                                             | Tage of Barrange Values       |                                            | S Data | Inventaris | ΑΥΑ   |  |
| input building Produk                                                                          | anjur burung redui            |                                            |        |            |       |  |
| artu Stock Barang                                                                              | ^                             | Nama Barang                                | Satuan | Jumlah     | Harga |  |
| Inventaris<br>Material                                                                         |                               |                                            |        |            |       |  |
| urchase Order                                                                                  | ^                             |                                            |        |            |       |  |
| Pengajuan PO<br>Daftar PO<br>Input PO<br>Pengaturan ROP                                        |                               |                                            |        |            |       |  |
| aporan Transaksi                                                                               | ^                             |                                            |        |            |       |  |
| Penerimaan Material<br>Penerimaan Inventaris<br>Pengeluaran Material<br>Pengeluaran Inventaris | 5                             |                                            |        |            |       |  |
| Itilitas                                                                                       | ^                             |                                            |        |            |       |  |
| Utilitas Pegawai<br>Input Vendor Baru<br>Input Barang                                          |                               |                                            |        |            |       |  |

Gambar 4.17 Form Kartu Stok Barang Inventaris

Form Kartu Stok Barang Inventaris yang terlihat pada Gambar 4.15 di atas merupakan form yang digunakan untuk melihat data persediaan barang inventaris.

| input Barang Masuk Input Barang Keluar       |                           | Data           | Material  |           |        |
|----------------------------------------------|---------------------------|----------------|-----------|-----------|--------|
| artu Stock Barang                            | Nama Barang               | Satuan         | Jumlah    | Harga     |        |
| Inventaris                                   | ODC Kapasitas 144 Lengkap | Pcs            | 12        | 500000    |        |
| Material                                     |                           |                |           |           |        |
| irchase Order                                |                           |                |           |           |        |
| Pengajuan PO                                 |                           |                |           |           |        |
| Daftar PO                                    |                           |                |           |           |        |
| Input PO<br>Pengaturan ROP                   |                           |                |           |           |        |
| - organization ( NOP                         |                           |                |           |           |        |
| poran Transaksi ^                            |                           |                |           |           |        |
| Penerimaan Material                          |                           |                |           |           |        |
| Penermaan Inventaris<br>Pengeluaran Material |                           |                |           |           |        |
| Pengeluaran Inventaris                       |                           |                |           |           |        |
| tilitas                                      |                           |                |           |           |        |
| Lithitize Decouusi                           |                           |                |           |           |        |
| Input Vendor Baru                            |                           |                |           |           |        |
| Input Barang                                 |                           |                |           |           |        |
|                                              |                           |                |           |           |        |
|                                              |                           |                |           |           |        |
|                                              |                           |                |           |           | 8.4    |
|                                              | Gambar 4.18 F             | Form Kartu Sto | ok Materi | al        |        |
|                                              |                           |                |           |           |        |
| Eame: V                                      | outo Stale Mataria        | al wang terlik | ot mode   | Combon 41 | c di a |

### F. Form Kartu Stok Material

### 4.2.6 Form Laporan

### A. Form Laporan Barang Masuk Inventaris

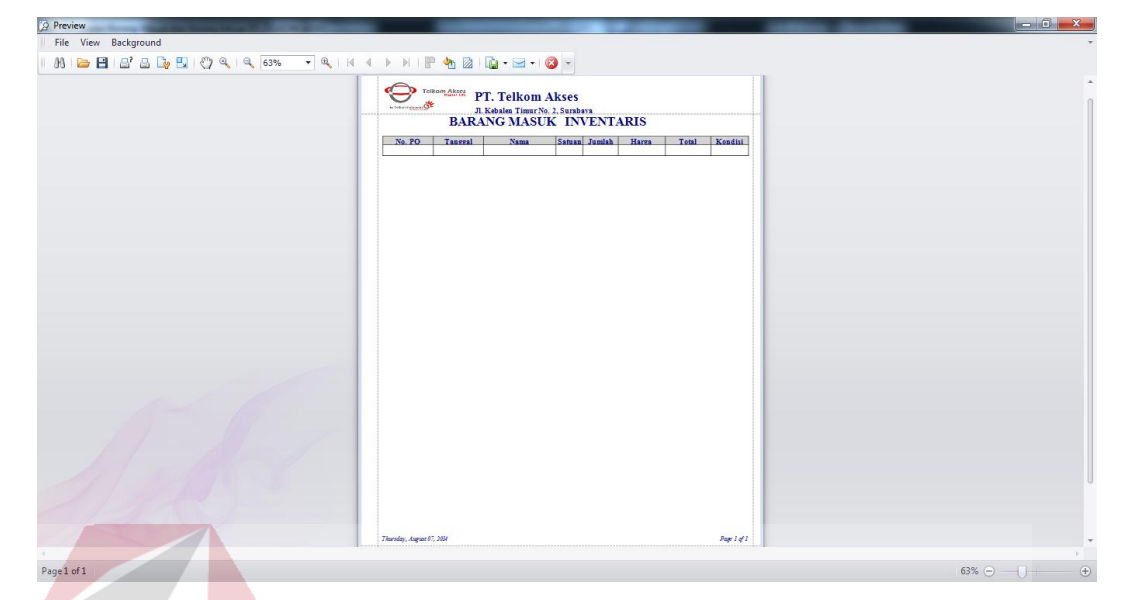

Gambar 4.19 Form Laporan Barang Masuk Inventaris

*Form* laporan barang masuk inventaris yang terlihat pada Gambar 4.17 di atas merupakan *form* yang digunakan untuk mencetak laporan barang masuk inventaris.

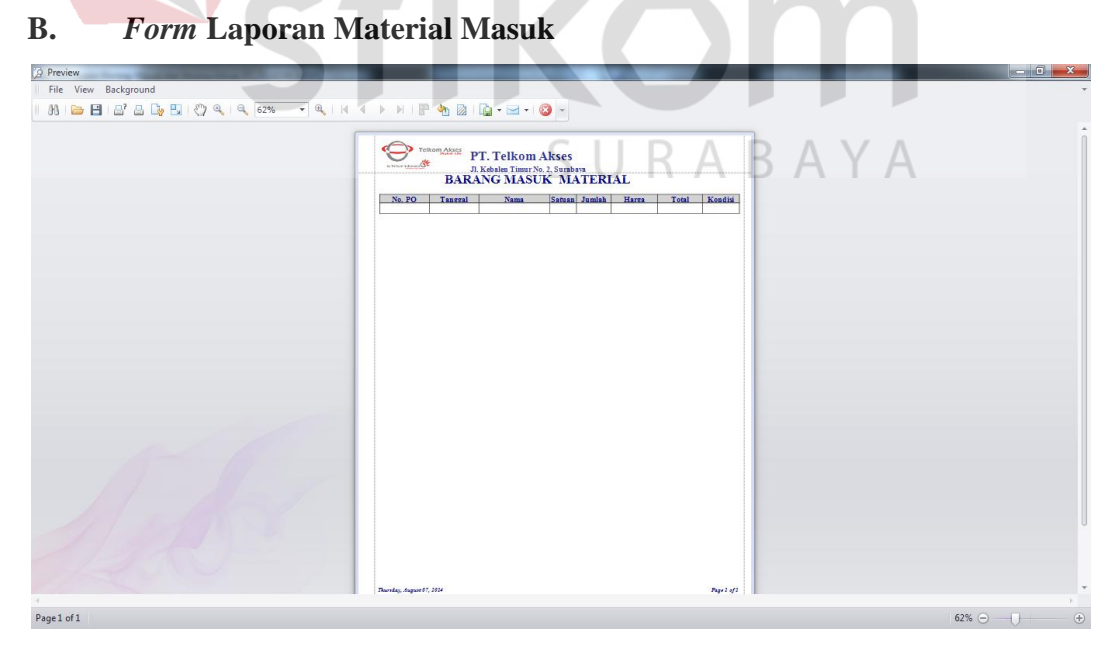

Gambar 4.20 Form Laporan Material Masuk

*Form* laporan barang masuk pakai habis yang terlihat pada Gambar 4.18 di atas merupakan *form* yang digunakan untuk mencetak laporan material masuk.

### C. Form Laporan Keluar Barang Inventaris

*Form* laporan rekapitulasi mutasi barang inventaris yang terlihat pada Gambar 4.19 di bawah merupakan *form* yang digunakan untuk mencetak laporan rekapitulasi mutasi barang inventaris.

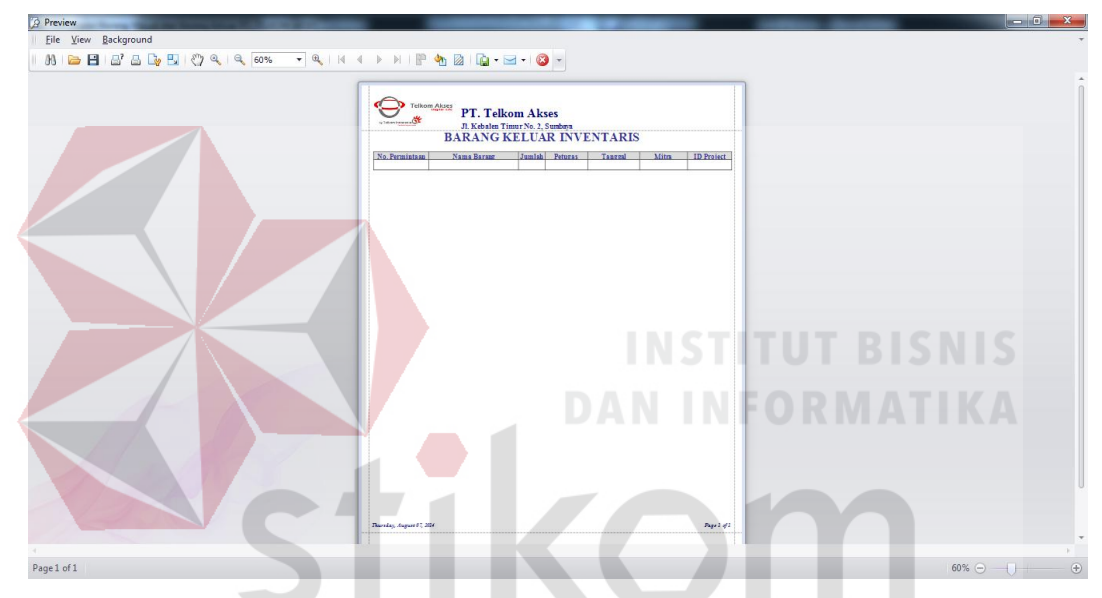

Gambar 4.21 Form Laporan Rekapitulasi Keluar Barang Inventaris

ARAYA

### D. Form Laporan Material Keluar

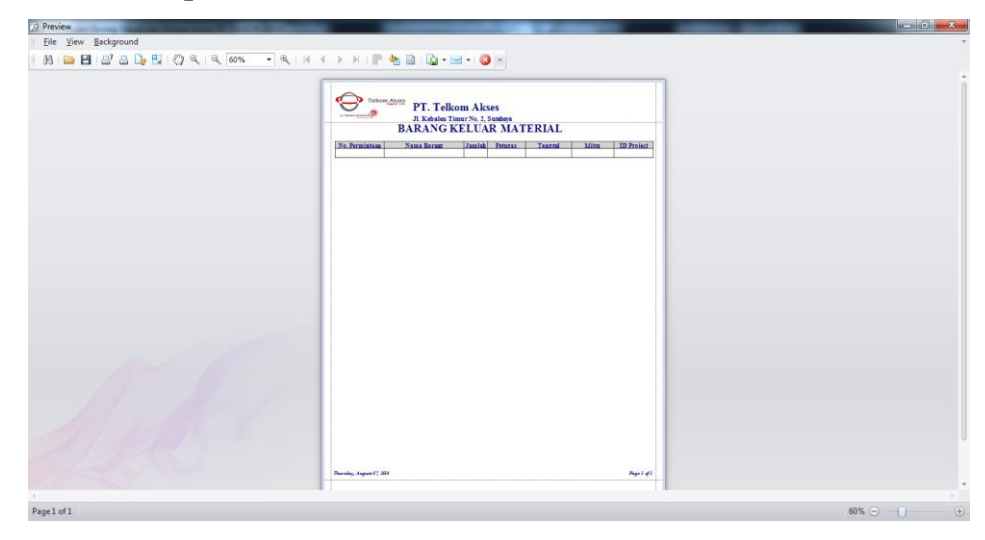

Gambar 4.22 Form Laporan Rekapitulasi Material Keluar

*Form* laporan rekapitulasi material keluar yang terlihat pada Gambar 4.20 di atas merupakan *form* yang digunakan untuk mencetak laporan rekapitulasi mutasi material.

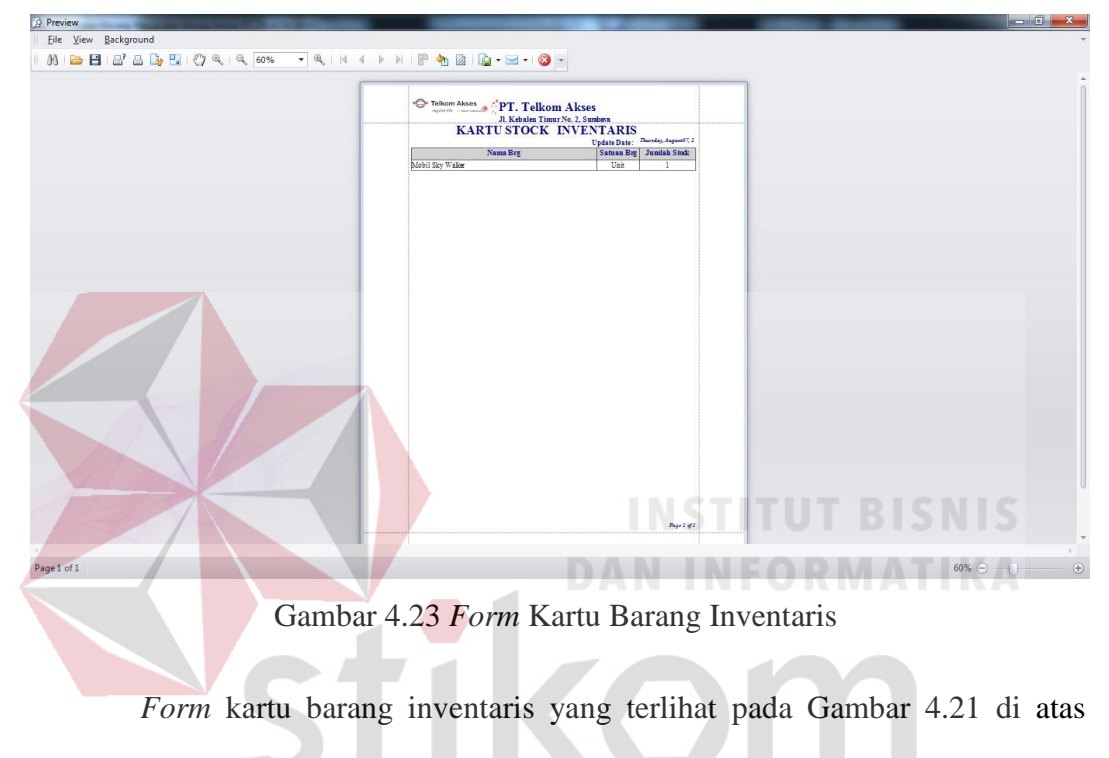

E. Form Kartu Barang Inventaris

merupakan form yang digunakan untuk mencetak kartu barang inventaris.

SURABAYA

### F. Form Kartu Stok Material

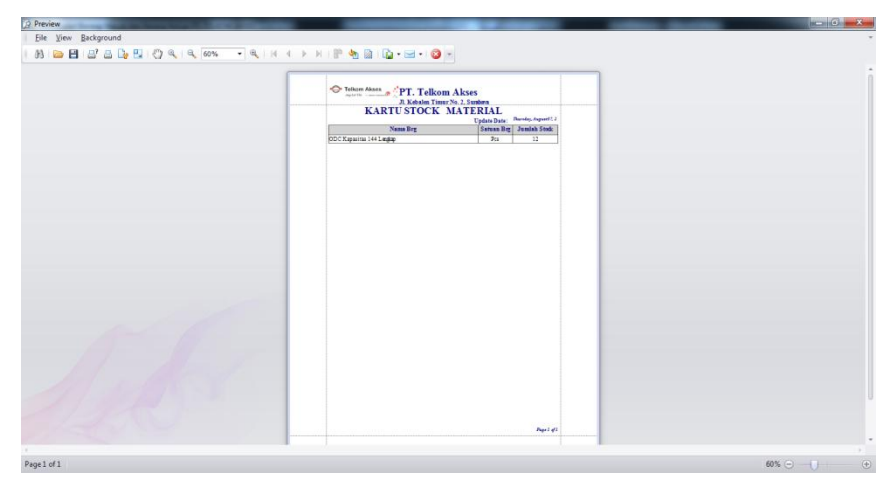

Gambar 4.24 Form Kartu Stok Material

*Form* kartu material yang terlihat pada Gambar 4.22 di atas merupakan *form* yang digunakan untuk mencetak kartu stok material.

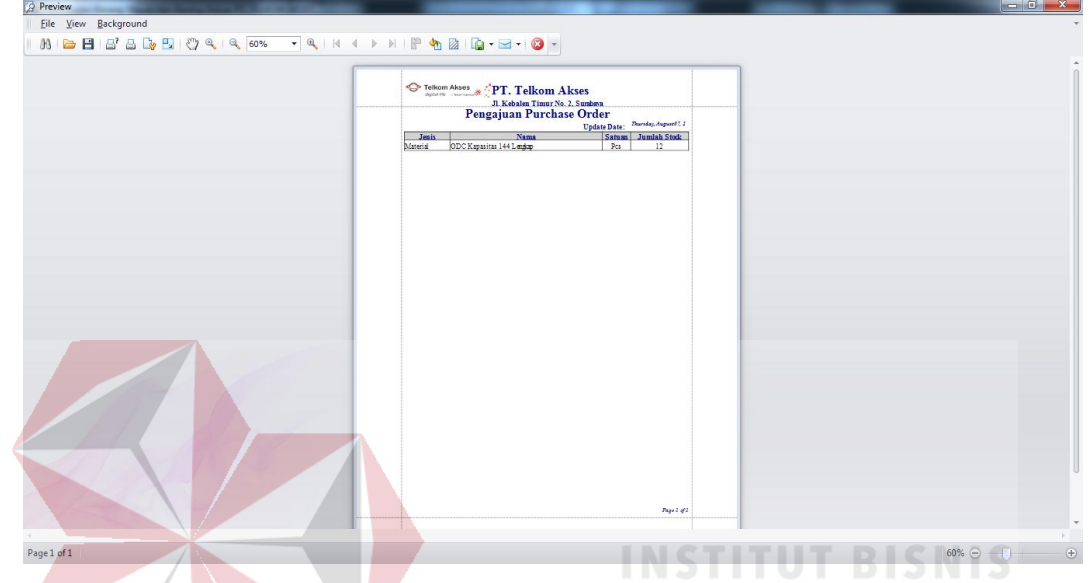

### G. Form Laporan Pengajuan Order Ulang Barang

Gambar 4.25 Form Laporan Pengajuan Order Ulang Barang

*Form* laporan order ulang barang yang terlihat pada Gambar 4.23 di atas merupakan form yang digunakan untuk mencetak laporan order ulang barang.

### 4.3 Evaluasi Sistem

## SURABAYA

Setelah dilakukan implementasi sistem, tahap selanjutnya yang dilakukan adalah evaluasi sistem. Dengan melakukan evaluasi atau *testing* pada program yang telah dibuat, maka akan menghasilkan sistem yang dapat memberikan data barang masuk, data mutasi barang, dan data order ulang barang.

### 4.3.1 Evaluasi Hasil Uji Coba Sistem

Untuk mendapatkan sistem yang sesuai dengan apa yang akan dicapai maka dilakukan beberapa uji coba. Uji coba meliputi pengujian terhadap fitur dasar aplikasi dan uji coba validasi pengguna terhadap pemakaian aplikasi dengan menggunakan *black box testing*. Uji coba yang dilaksanakan adalah sebagai berikut:

### a. Hasil Uji Coba Form Login

Pada saat program mulai dijalankan, form login akan tampil. Form ini digunakan untuk mengisi *username* dan *password* yang hanya bisa diakses oleh pihak *super user* untuk mengakses keseluruhan menu. *Form login* terlihat pada Gambar 4.1, data *login* yang digunakan terlihat pada Tabel 4.1 berisi *username* dan *password* untuk masing-masing pengguna berstatus hak akses *admin* dan *user*.

### Tabel 4.1 Data Uji Coba User Login

| Nama Field | Data-1    | Data-2 |
|------------|-----------|--------|
| Username   | admin DAN | user   |
| Password   | admin     | user   |

Tabel 4.2 Evaluasi Uji Coba Login

| No. | Tujuan                                                | Input             | Hasil yang<br>diharapkan                           | Output Sistem                                                               |
|-----|-------------------------------------------------------|-------------------|----------------------------------------------------|-----------------------------------------------------------------------------|
| 1   | Memasukkan<br>username dan<br>password yang<br>valid. | Memasukkan data-1 | Form Login<br>tertutup dan<br>Form Utama<br>muncul | <i>Login</i> berhasil<br>dan Form<br>Menu Utama<br>adalah halaman<br>utama. |
| 2   | Memasukkan<br>username dan<br>password yang<br>valid. | Memasukkan data-2 | Form Login<br>tertutup dan<br>Form Utama<br>muncul | Login berhasil<br>dan Form<br>Menu Utama<br>adalah halaman<br>utama.        |

| 3 | Tes Validasi<br><i>user</i> salah dan<br><i>password</i> valid        | Memasukkan data<br>Login pada User =<br>salah, password =<br>benar     | Menampilkan<br>pesan<br>"Periksa<br>Ulang<br><i>Username</i> dan<br><i>Password</i><br>Anda!!!!" | Sukses<br>memunculkan<br>pesan |
|---|-----------------------------------------------------------------------|------------------------------------------------------------------------|--------------------------------------------------------------------------------------------------|--------------------------------|
| 4 | Tes Validasi<br><i>username</i> valid<br>dan <i>password</i><br>salah | Memasukkan data<br>Login username =<br>benar, password =<br>salah      | Menampilkan<br>pesan<br>"Periksa<br>Ulang<br>Username dan<br>Password<br>Anda!!!!"               | Sukses<br>memunculkan<br>pesan |
| 5 | Tes Validasi<br>username dan<br>password<br>kosong                    | Mengkosongkan<br>data <i>username</i> = ""<br>dan <i>password</i> = "" | Menampilkan<br>pesan<br>"Periksa<br>Ulang<br>Username dan<br>Password<br>Anda!!!!"               | Sukses<br>memunculkan<br>pesan |

Uji coba Tabel 4.2 akan menampilkan Form Login yang digunakan oleh

pengguna hak akses sebagai *admin* ditampilkan pada Gambar 4.33.

| 🖳 Pencatatan Barang Masuk dan Barang Keluar      |                                                        |
|--------------------------------------------------|--------------------------------------------------------|
|                                                  | PT. TELKOM AKSES                                       |
| Telkom Akses<br>digital life by Telkom Indonesia | Jalan Kebalen Timur No. 2<br>Usemame :  <br>Password : |
|                                                  | Login Cancel                                           |

### Gambar 4.26 Form Login

Validasi pada gambar 4.34 di bawah merupakan jendela peringatan yang muncul pada saat input *username* maupun *password* yang salah. *Form* Utama akan muncul setelah *login* berhasil dan menu-menu yang aktif berdasarkan levelnya. Untuk hak akses *admin* akan muncul seluruh sub menu.

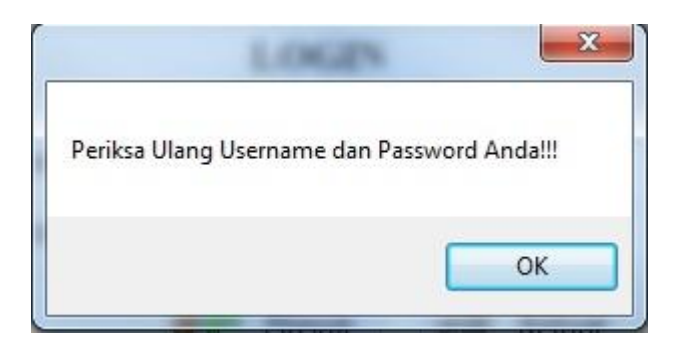

Gambar 4.27 Validasi Form Login

### b. Hasil Uji Coba Form Barang Masuk

Form barang masuk merupakan *form* yang digunakan dalam melakukan transaksi barang datang. Data yang diinputkan akan berpengaruh terhadap jumlah persediaan yang ada pada kartu stok inventaris atau kartu stok material. Uji coba akan dilakukan dengan menginputkan data barang pakai habis pada tabel 4.3.

| Tabel 4.3 Data U          | i Coba Material Masuk |
|---------------------------|-----------------------|
| Nama Field                | Data-1                |
| Tanggal                   | 25 / 08 / 2014        |
| No. PO                    | 555/LG/TA-08-2014     |
| Barang                    | Material              |
| Nama Barang               | ODC-144F A B A Y A    |
| Harga                     | Rp. 5.000.000,00      |
| Jumlah Stok Awal          | 22                    |
| Jumlah Stok yg<br>Diinput | 50                    |

| No. | Tujuan                             | Input             | Hasil yang<br>diharapkan                 | Output Sistem                             |
|-----|------------------------------------|-------------------|------------------------------------------|-------------------------------------------|
| 1   | Memasukkan<br>Data Secara<br>Valid | Memasukkan data-1 | Data kartu<br>stok material<br>bertambah | Kartu stok<br>material telah<br>bertambah |

Tabel 4.4 Evaluasi Uji Coba Material Masuk

Data uji coba pada table 4.3 bertujuan untuk menambah persediaan pada kartu barang pakai habis dan mendapatkan hasil yang sesuai dengan data yang telah diinputkan pada transaksi barang masuk. Data *input* dilakukan seperti yang terlihat pada gambar 4.35.

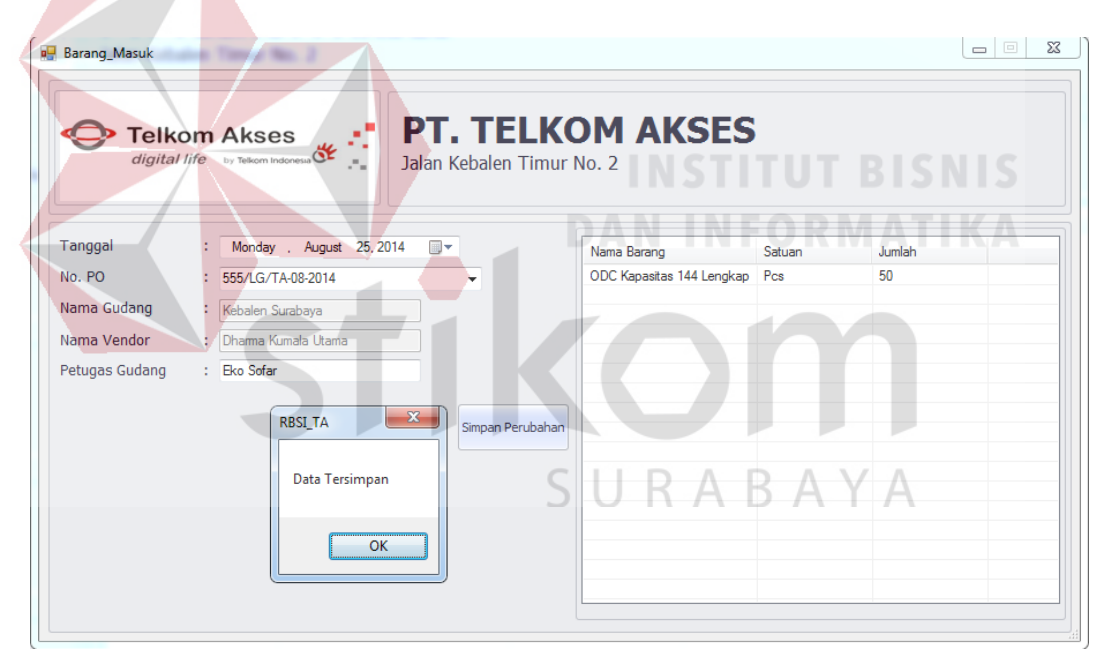

Gambar 4.28 Input Material

Transaksi yang telah diinputkan pada gambar 4.35 akan menambahkan persediaan material pada kartu stok material. Detil barang masuk akan dicatat pada kartu stok material seperti yang terlihat pada gambar 4.36 di bawah.

| Pencatatan Barang Masuk dan Barang Keluar                                                      | PT. TELKO<br>PT. TELKO<br>Jalan Kebalen Timur No | M AKSES |        |          |        |      |
|------------------------------------------------------------------------------------------------|--------------------------------------------------|---------|--------|----------|--------|------|
| Menu Input Barang Masuk Input Barang Kelua                                                     | ·                                                |         | Data   | Material |        |      |
| A Kanta Davida Davida                                                                          | Nama Barang                                      |         | Satuan | Jumlah   | Harga  |      |
| Inventaris<br>Material                                                                         | ODC Kapastas 144 Lengkap                         |         | Pos    | 72       | 500000 |      |
| Purchase Order                                                                                 | ^                                                |         |        |          |        |      |
| Daftar PO<br>Input PO<br>Pengaturan ROP                                                        |                                                  |         |        |          |        |      |
| Laporan Transaksi                                                                              | ^                                                |         |        |          |        |      |
| Penerimaan Material<br>Penerimaan Inventaris<br>Pengeluaran Material<br>Pengeluaran Inventaris |                                                  |         |        |          |        |      |
| Utilitas                                                                                       | ^                                                |         |        |          |        |      |
| Utilitas Pegawai<br>Input Vendor Baru<br>Input Barang                                          |                                                  |         |        |          |        |      |
|                                                                                                |                                                  |         |        |          |        | CETA |

Gambar 4.29 Form Kartu Stok Material

### c. Hasil Uj<mark>i Coba Form Barang Keluar</mark>

Transaksi barang keluar memerlukan jumlah persediaan barang yang tersedia di gudang. Uji coba memerlukan data permintaan barang dan uji coba meliputi validasi jumlah persediaan berdasarkan nama seperti tabel 4.5 di bawah.

| Nama Field         | Data-1                       |
|--------------------|------------------------------|
| Tanggal            | 26/08/2014 A                 |
| No Form Permintaan | 01/R/LG/TA-08-2014           |
| Nama Gudang        | Kebalen Surabaya             |
| ID Project         | T10041516                    |
| Nama Project       | HEM PT. Cakrawala<br>Sejati  |
| Nama Mitra         | Dewangga                     |
| Petugas Gudang     | Wahyu                        |
| Nama Barang        | ODC Kapasitas 144<br>Lengkap |
| Jumlah             | 35                           |

Tabel 4.5 Data Uji Coba Barang Keluar

| No. | Tujuan                             | Input             | Hasil yang<br>diharapkan                                         | Output Sistem                        |
|-----|------------------------------------|-------------------|------------------------------------------------------------------|--------------------------------------|
| 1   | Memasukkan<br>Data Secara<br>Valid | Memasukkan data-1 | Data<br>tersimpan dan<br>cetak <i>form</i><br>material<br>keluar | Cetak <i>form</i><br>material keluar |

Tabel 4.6 Evaluasi Uji Coba Material Masuk

Data uji coba pada tabel 4.5 di atas akan menghasilkan sebuah jendela baru yang digunakan untuk melakukan cetak *form* barang keluar yang menjadi bukti dan arsip untuk gudang. Data yang ditampilkan adalah detil barang dan keterangan nomor *form* barang keluar beserta nama mitra yang melakukan permintaan barang seperti yang terlihat pada gambar 4.37.

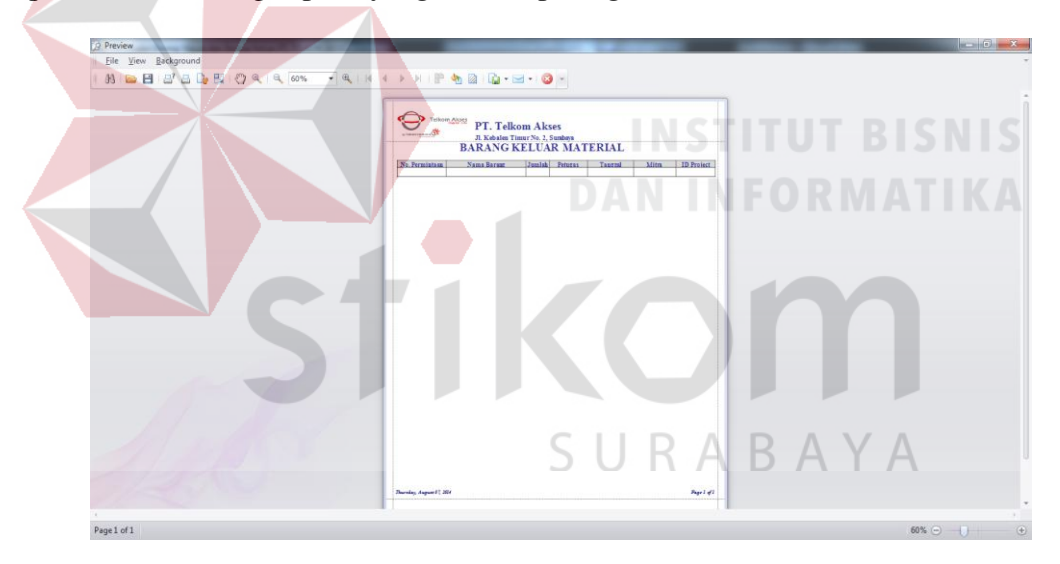

Gambar 4.30 Cetak Form Material Keluar

### d. Hasil Uji Coba Form Order Ulang Barang

Uji coba order ulang akan dilakukan dengan menggunakan data-1 pada tabel 4.3 dan tabel 4.5. Data barang pada tabel 4.3 memiliki batas *minimum* order ulang barang adalah 55 pcs. Berdasarkan data pada tabel 4.5 maka akan membuat persediaan material telah melewati batas *minimum* persediaan. Data barang yang telah melewati jumlah *minimum* order, maka nama barang akan muncul pada *form* order ulang barang seperti yang dapat terlihat pada gambar 4.38.

| Barang Keluar  |    | alten Tomur No. 2                             |                                           |                    |             |        |        |
|----------------|----|-----------------------------------------------|-------------------------------------------|--------------------|-------------|--------|--------|
| Telko          | om | Akses                                         | <b>PT. TELKO</b><br>Jalan Kebalen Timur I | <b>)M</b><br>No. 2 | AKSES       |        |        |
| Tanggal        | :  | Monday , August 25, 201                       | 4 💷 🗸                                     | No                 | Nama Barang | Satuan | Jumlah |
| No. Permintaan | :  | 652/R/LG/TA-08-2014                           |                                           |                    | <b>x</b>    |        |        |
| Nama Gudang    | :  | Kebalen Surabaya                              | KBSI_TA                                   |                    |             |        |        |
| ID Project     | :  | T105114511<br>Distribusi Ring Feeder Raya Dam |                                           |                    | ck = 62     |        |        |
| Nama Project   | :  |                                               |                                           |                    | CK = 02     |        |        |
| Nama Mitra     | :  | Haryono                                       |                                           | _                  |             |        |        |
| Petugas Gudang | :  | Wahyu                                         |                                           |                    | ОК          |        |        |
| Nama Barang    | :  | ODC Kapasitas 144 Lengkap                     | -<br>-                                    |                    |             |        |        |
| Jumlah         | :  | 35 Pcs / Mete                                 | r                                         |                    |             |        |        |
|                |    | Tambah Ba                                     | arang Hapus Barang                        |                    |             |        |        |
|                |    |                                               | Simpan Perubahan                          |                    |             |        |        |

Gambar 4.31 Form Order Ulang Barang

### 4.3.2 Analisis Hasil Uji Coba Sistem

Pada uji coba yang telah dilakukan pada fitur-fitur dasar sistem seperti tampak pada uji coba evaluasi mulai Tabel 4.1 sampai dengan uji coba evaluasi Tabel 4.6 Telah berhasil. *Output* yang diharapkan telah terpenuhi dengan melakukan alur proses sebagaimana mestinya. Dan validasi telah berhasil ditampilkan apabila data pengisian ada yang tidak sesuai dengan data yang harus diisi. Dapat disimpulkan sistem telah berjalan dengan baik dan tidak terdapat *error*. Fungsi-fungsi simpan data, ubah data, dan hapus data dapat berjalan sebagaimana *output* yang diharapkan.